2019 47

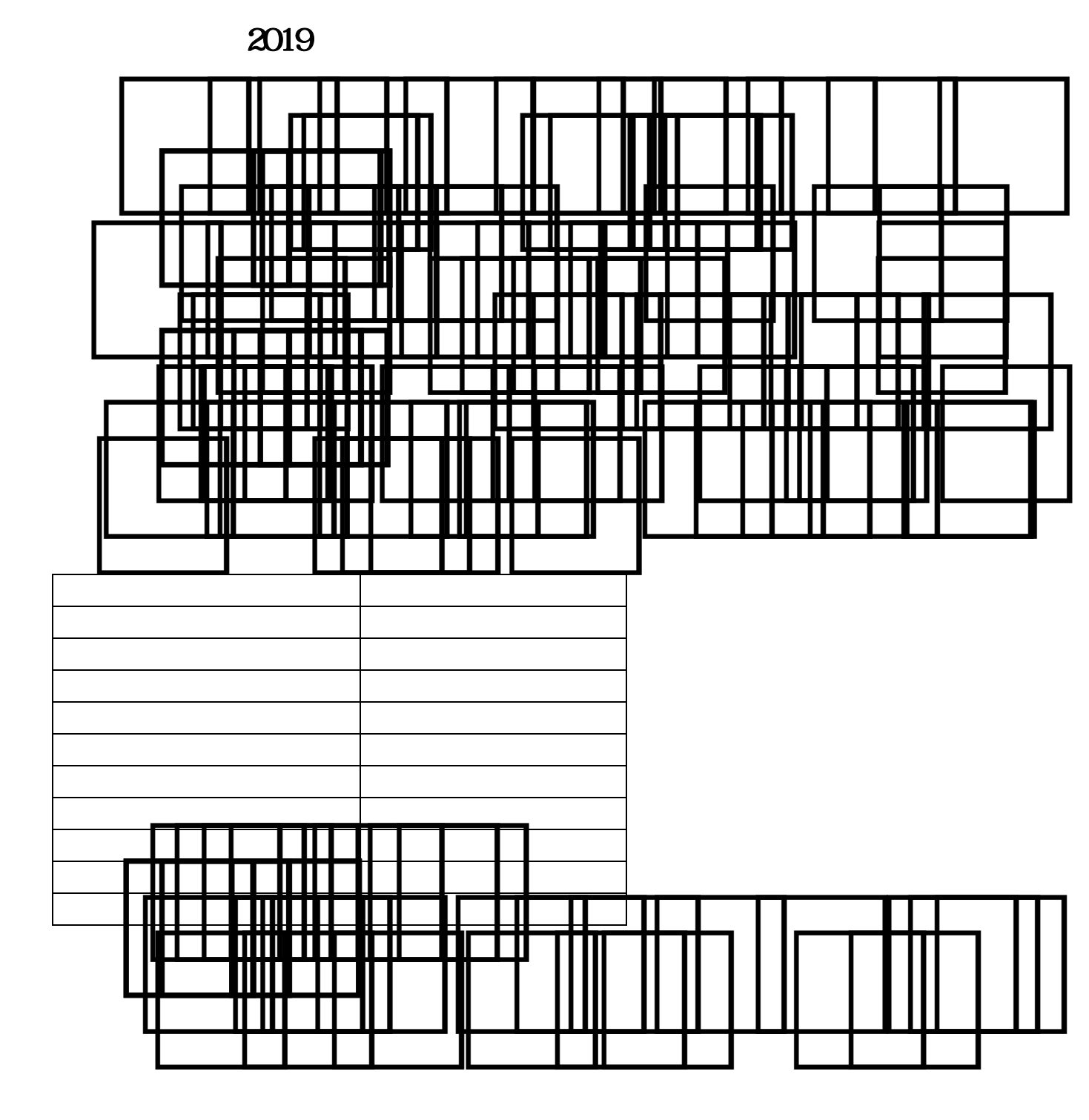

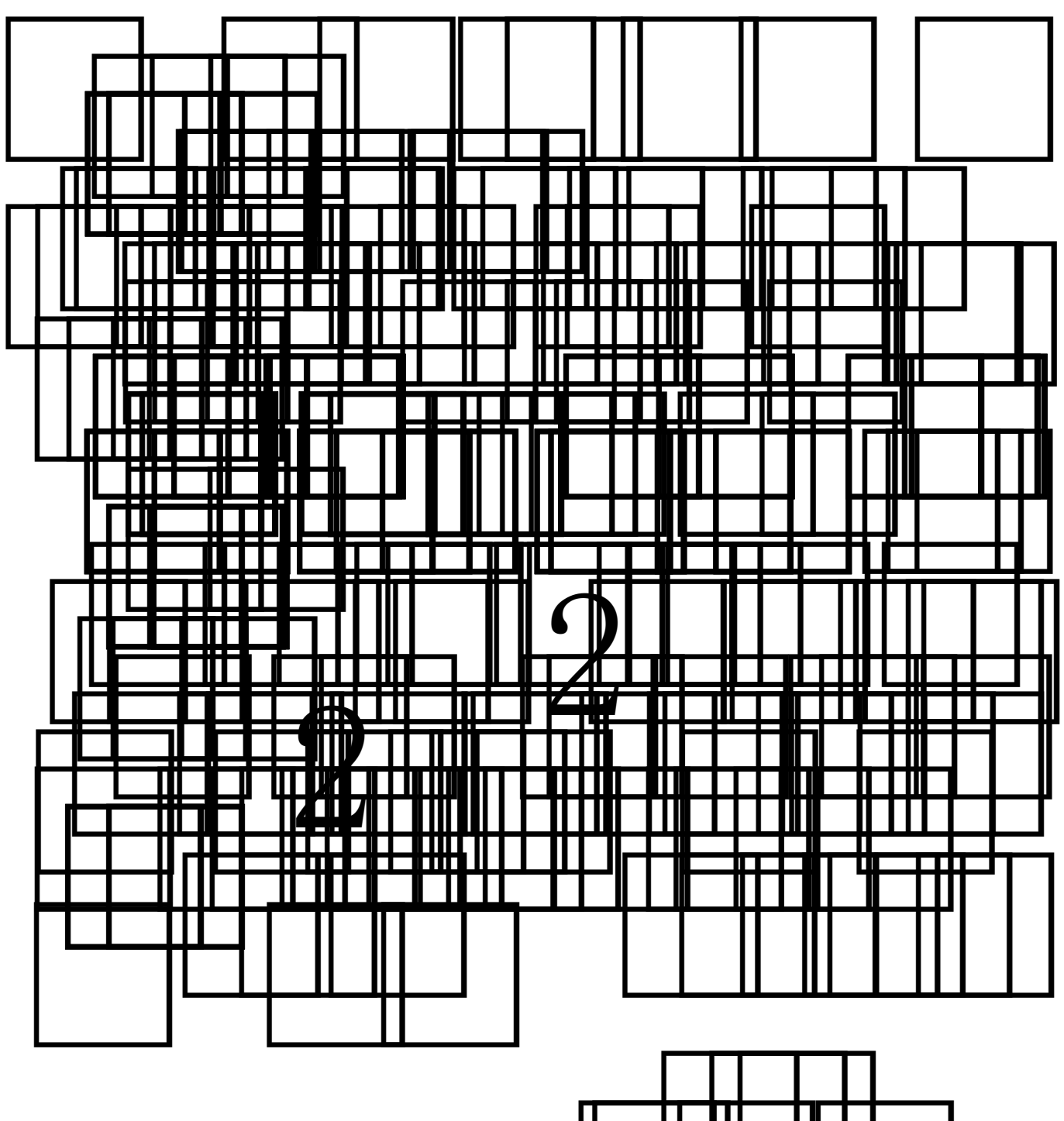

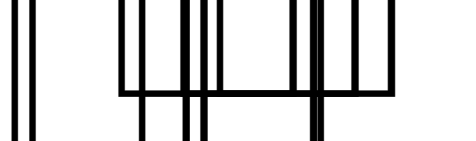

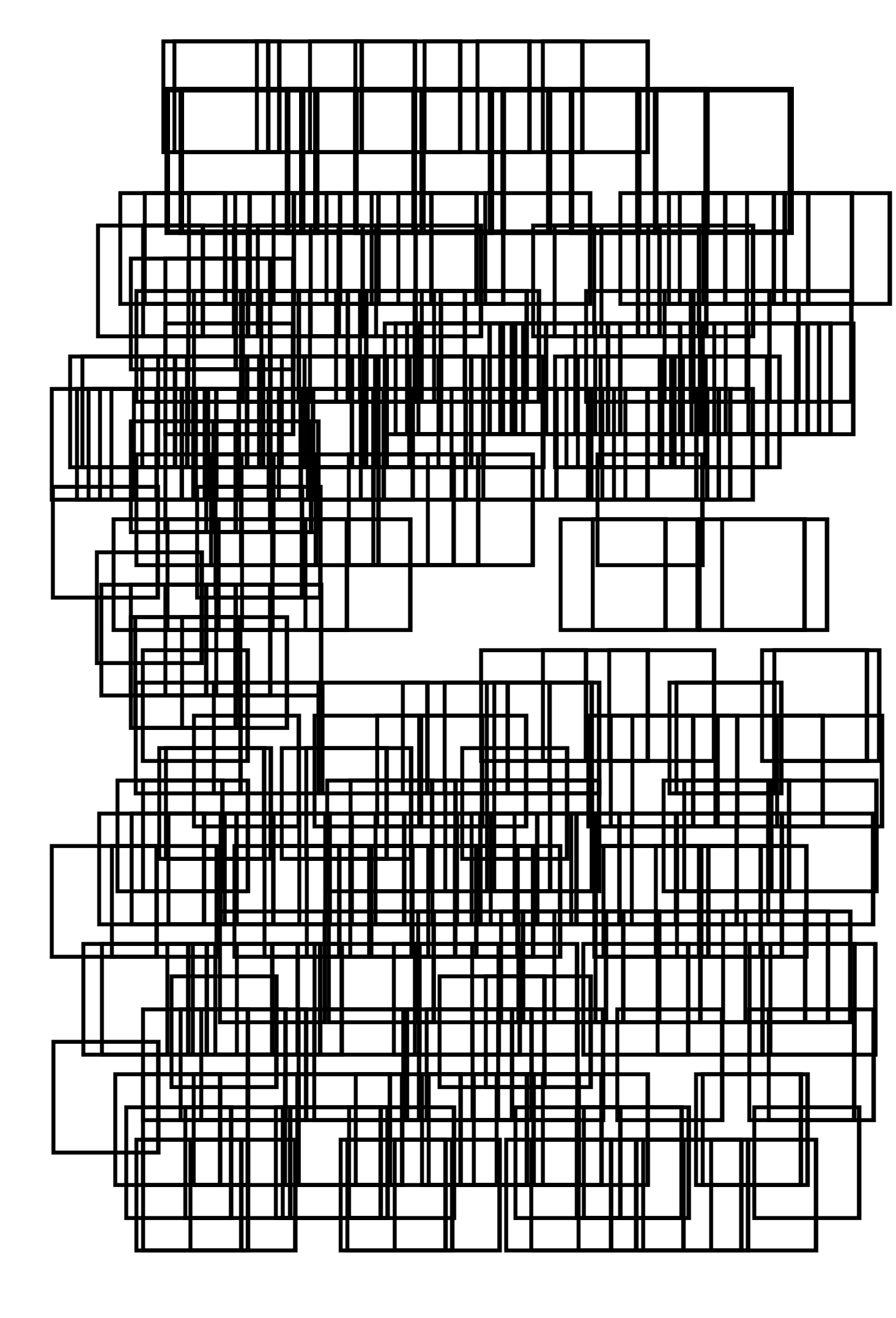

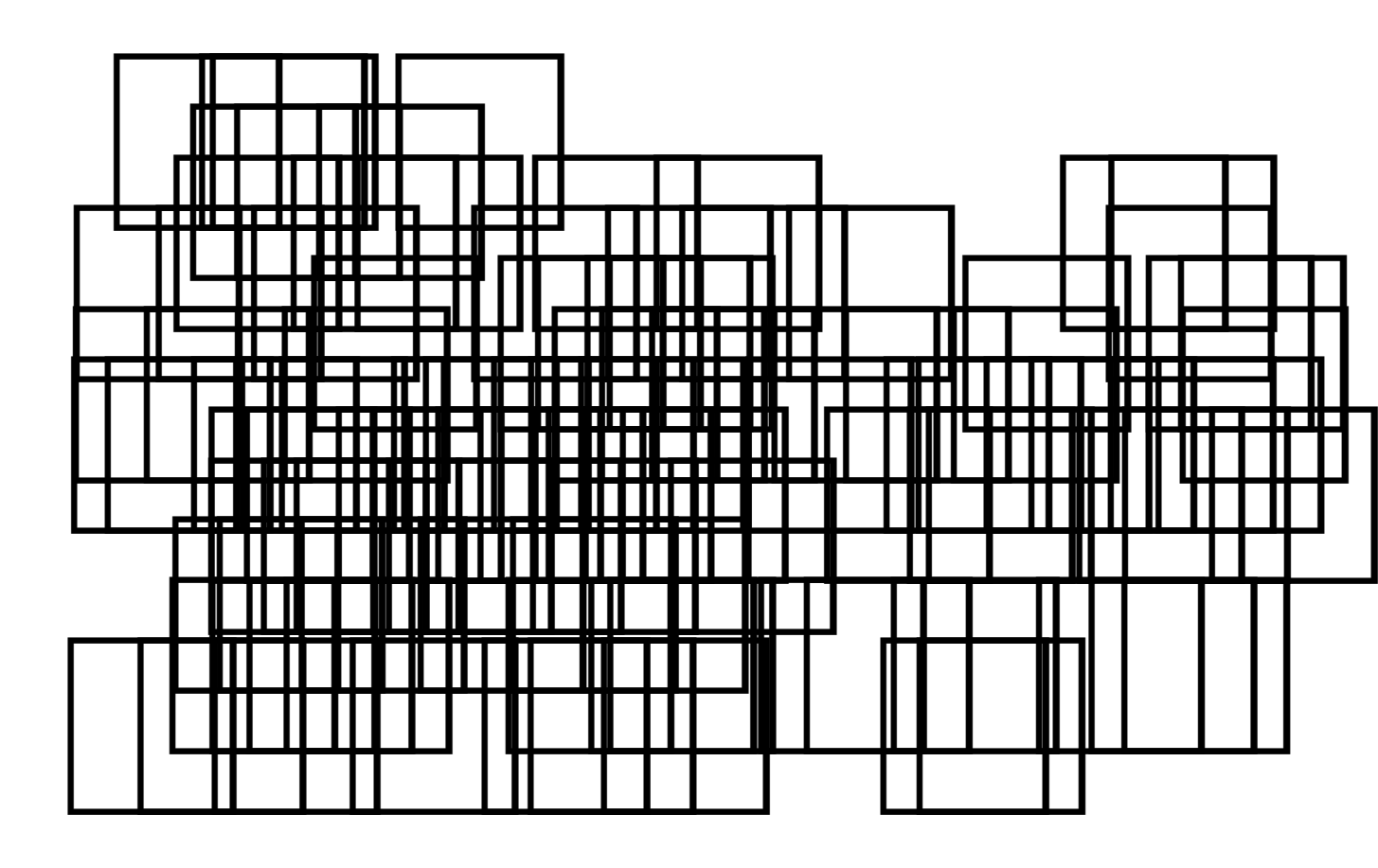

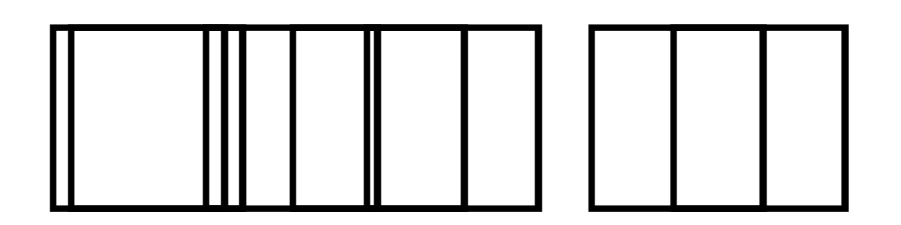

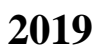

lxs.bjtu.edu.cn:8080 MIS - - 6 123456 

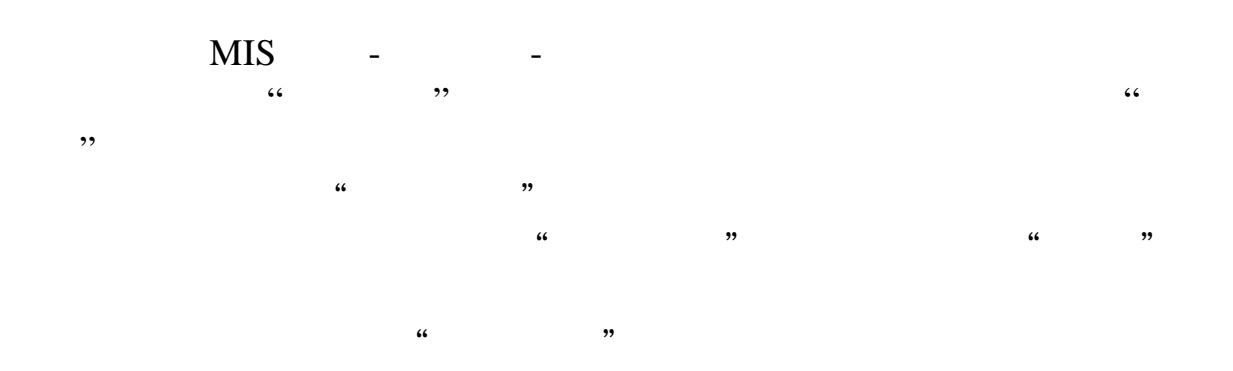

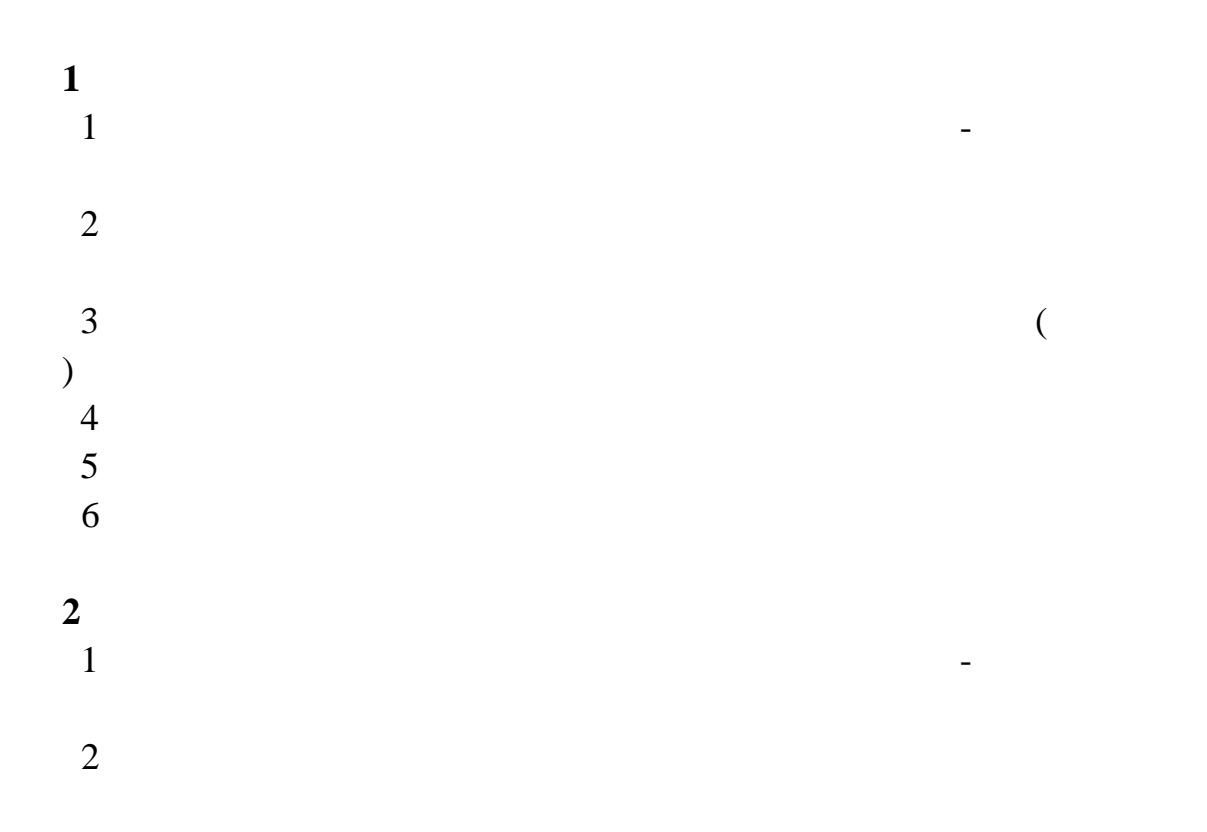

| 3<br>4<br>5           |   |   |       |               |
|-----------------------|---|---|-------|---------------|
| 6<br>3<br>1           |   |   |       | _             |
| 2<br>A                | ( | ) |       |               |
| B<br>C                |   | " | "     |               |
| D<br>3<br>A<br>B<br>C |   |   |       |               |
| D<br>E<br>4<br>1      |   |   |       | -             |
| 2<br>3<br>4           |   |   |       |               |
| 1<br>2                |   |   | yjsyg | p@bjtu.edu.cn |